# Webhooks Setup for Microsoft Teams

For activating notifications through Weebhooks on the team follow the following steps

- · Login to your teams
  - Go to the apps section and search for Weebhooks

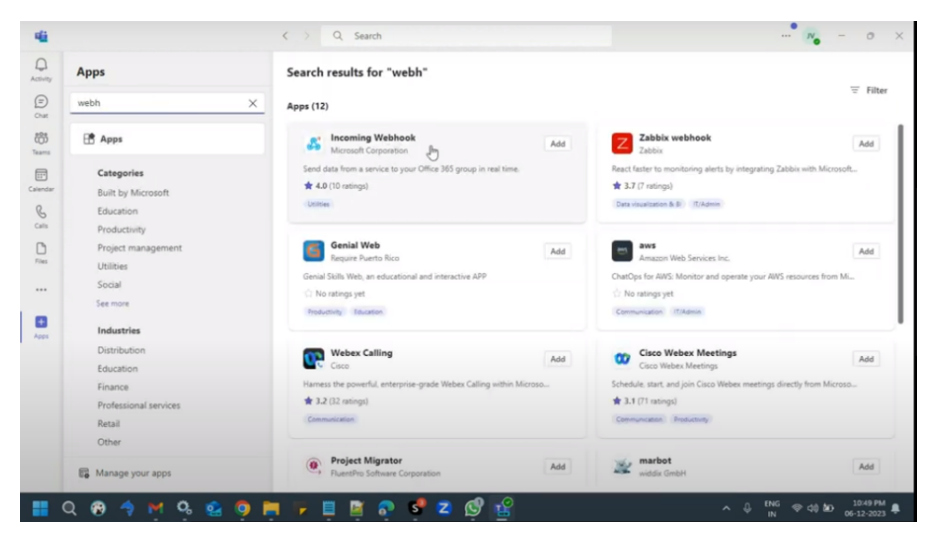

- Select Incoming Webhooks
- · Select the team or channel where you want to get the notifications

|        |                                         | ß                                               |                                     | ×              |
|--------|-----------------------------------------|-------------------------------------------------|-------------------------------------|----------------|
|        | Add                                     | Incoming Webhoo                                 | ok to a team                        |                |
|        | incoming Webhook v                      | vill be available for the er<br>up in a channel | ntire team, but start by setti<br>L | ng it          |
| Type   | beam or channel name<br>DBsync > ×<br>↓ |                                                 |                                     |                |
|        |                                         |                                                 |                                     |                |
|        |                                         |                                                 |                                     |                |
|        |                                         |                                                 |                                     |                |
| / Back |                                         |                                                 |                                     | up a connector |

• To set an incoming webhook Provide a name and click create

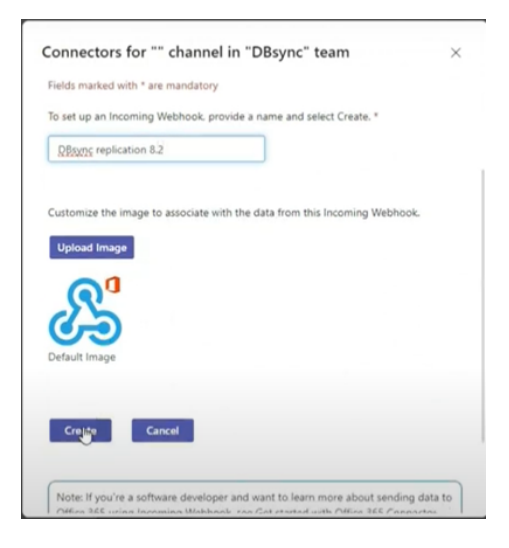

• Copy the URL to save it on the clipboard as this URL will be required to be pasted in the Notification section on the DBSync Notification page

| charment of charm                 | el in "DBsync" team 🛛 🛛 👋                                                                   |
|-----------------------------------|---------------------------------------------------------------------------------------------|
| ustomize the image to associate   | with the data from this Incoming Webhook.                                                   |
| Upload Image                      |                                                                                             |
| Å                                 |                                                                                             |
| opy the URL below to save it to t | he clipboard, then select Save. You'll need this URL<br>nu want to send data to your group. |
| Inteps//avanka.webhookonice.c     | on/webr                                                                                     |
|                                   |                                                                                             |
| Done Remove                       |                                                                                             |
|                                   |                                                                                             |
|                                   | ner and want to learn more about sending data to                                            |

Once Teams setup is completed go to the DBSync Notification Page

• Select 'Webhooks' as the channel type and the settings will appear on the screen as seen in the below image

| Webhooks     | •                                                                                     |                                                                                                    |                                                                                                    |
|--------------|---------------------------------------------------------------------------------------|----------------------------------------------------------------------------------------------------|----------------------------------------------------------------------------------------------------|
| Process      | Started                                                                               | Completed                                                                                                    | Errored                                                                                                    |
| Object       | Added                                                                                 | Updated                                                                                                    | Removed                                                                                                    |
| Field        | Added                                                                                 | Updated                                                                                                    | Removed                                                                                                    |
| GET 🔻 Ente   | r Url Here                                                                            |                                                                                                    |                                                                                                    |
| Test Webhook |                                                                                       |                                                                                                    | Save                                                                                                    |
|              |                                                                                       |                                                                                                    |                                                                                                    |
|              | Webnooks       Process       Object       Field       GET     Ente       Test Webhook | Webhooks <ul> <li>Process</li> <li>Started</li> <li>Object</li> <li>Added</li> <li>Field</li> <li>Added</li> <li>GET          <ul> <li>Enter Url Here</li> </ul> </li> <li>Test Webhook</li> </ul> | Webnooks     •       Process     Started     Completed       Object     Added     Updated       Field     Added     Updated       GET     •     Enter Url Here       Test Webhook     • |

Configure Webhooks Notifications Settings

#### 1. Receive Notifications

Click the checkbox next to the desired event options. There are 3 main event options that can be configured are shown in the image below:

| Receive Notiflcation When | Process | Started | Completed | Errored |
|---------------------------|---------|---------|-----------|---------|
|                           | Object  | Added   | Updated   | Removed |
|                           | Field   | Added   | Updated   | Removed |
| • <b>D</b>                |         |         |           |         |

- Process
- a. **Started** Click the checkbox next to the icon 'Started' if you wish to be notified when a process is started. For eg: If you enable this option you will be notified when a process such as 'Clean Copy', 'DB to Source', etc starts running.
- b. Completed- Click the checkbox next to the icon 'Completed' if you wish to be notified when a process is completed. For eg: If you enable this option you will be notified when a process such as 'Clean Copy', 'DB to Source', etc completes.
- c. **Errored** Click the check-box next to the icon 'Errored' if you wish to be notified when errors arrears in the process or the process fails. For eg: If you enable this option you will be notified when a process such as 'Clean Copy', 'DB to Source', etc encounters errors or fails.
- Object
- a. Added- Click the checkbox next to the icon 'Added' if you wish to be notified when any new object is detected in your Source or Database. For eg: If you enable this option you will be notified when any new object such as 'Account', 'User' etc is detected on your Salesforce or your Database instance.
- b. **Updated** Click the checkbox next to the icon 'Updated' if you wish to be notified when any change in the object is detected in your Source or Database. For eg: If you enable this option you will be notified when any change in the object such as 'Account', 'User' etc is detected on your Salesforce or your Database instance.
- c. Removed- Click the checkbox next to the icon 'Removed' if you wish to be notified when an object is removed/deleted from your Source or Database. For eg: If you enable this option you will be notified when an object such as 'Account', 'User' etc is removed or deleted from your Salesforce or your Database instance.
- Fields
- a. Added- Click the checkbox next to the icon 'Added' if you wish to be notified when any new object field is detected in your Source or Database. For eg: If you enable this option you will be notified when any new object (Account) field ( 'Billing Street'), (Billing City), etc is detected on your Salesforce or your Database instance.
- b. Updated- Click the checkbox next to the icon 'Updated' if you wish to be notified when any change in the object field is detected in your Source or Database. For eg: If you enable this option you will be notified when any change in the object (Account) field ('Billing Street'), (Billing City) is detected on your Salesforce or your Database instance.
- c. Removed- Click the checkbox next to the icon 'Removed' if you wish to be notified when an object field is removed/deleted from your Source or Database. For eg: If you enable this option you will be notified when an object (Account) field ( 'Billing Street'), (Billing City), etc is removed or deleted from your Salesforce or your Database instance.

#### **Methods of Configuration Notifications**

#### POST method:

| Url | GET 🔻 Enter Url Here |     |
|-----|----------------------|-----|
|     | GET                  |     |
|     | POST                 | _   |
|     | Test Webhook Save    | e i |
|     |                      |     |

- · This method is used if the user wants to define the payload.
- From the URL drop-down menu choose the POST method option.
- Fill in all the details: URL, HEADERS, CONTENT TYPE, and PAYLOAD

## For example:

Let us consider that a user wants to get notified in TEAMS.

Enter details as follows:

a. URL:

## POST

URL: https://avankia.webhook.office.com/webhookb2/cfef3183-e63b-4f97-a5dc-5c038f23ce19@c86b5726-2a50-4b12-9703-ce9 be669e77d/IncomingWebhook/95072733741343179cb2e3f28a4567ae/28fcde24-5b09-4aae-b25d-761b199a6f33

a. Content-Type:

### Content-type:

Content type: application/JSON

a. Payload:

```
Payload: (Freeform)
```

{

```
'text' : 'date=$date; format ="yyyy-MM-dd hh:mm:ss"$ profile=$profile$ command=$command$ zoneld=$zoneld; default="EST"$
errorCount=$errorCount$'
}
```

• The screen will appear as below:

| Url          | POST 🔻 Enter Url Here |
|--------------|-----------------------|
| Headers      | Application/JSON      |
|              |                       |
| Content Type | Content Type          |
|              |                       |
| Payload      | 1                     |
|              |                       |
|              | Test Webhook Save     |

• You can format your calls for multiple parameters.

• The above example: The user required details such as:

date, time, profile, and error.

- There is a specific list of supported expressions that have to be followed for writing the various required parameters in the URL while running the POST method.
- These can be found listed under "Supported Expressions". Various conditions for these parameters can also be listed.

- Once you enter all parameters Click SAVE
- Click Test Connection and verify the same.

In this manner, the user can define their own Payload and provide the parameters in the standard expressions format with/without conditions to receive the respective POST notifications in their communication channel.

# • Supported Expressions:

| Option                  | Expression                       | Notes                                                                                                    |
|-------------------------|----------------------------------|----------------------------------------------------------------------------------------------------|
| Current date            | \$date;<br>format="dateformat"\$ | Format is an optional attribute. However, it is recommended to add one.<br>Do NOT escape quotes in date format as it can lead to errors. |
| Current event           | \$event\$                        | Values: Started, Errored or Completed                                                                                                    |
| Error count             | \$errorCount\$                   | Denotes the number of objects that encountered an error                                                                                  |
| Is error in the backup  | \$isError\$                      | Values: true if the event is errored else false                                                                                          |
| Profile Name            | \$profile\$                      |                                                                                                    |
| Total records processed | \$recordsProcessed\$             | Total number of records processed ie. inserted + updated for all objects                                                                 |
| Command                 | \$command\$                      | Provides a clear representation of the command that has been executed.                                                                   |
| Zone ID                 | \$Zoneld\$                       | Shows the Time zone selected                                                                                                    |

# **Using Conditions:**

If else conditions are supported, however, we need to specify a boolean variable from the supported list for conditions:

Syntax:

\$if(variable1)\$value1\$elseif(variable2)\$value2\$else\$value3\$endif\$

## Example

\$if(isError)\$\$errorCount\$\$else\$0\$endif\$

• Once All the steps are done you can Go to the team/channel selected to receive the notification and see if the notification is activated and received on the same as shown below

| 48                                           |                                                                                                    | Incoming Webhook                                                                                                    | Search ··· No | - 0 × |
|----------------------------------------------|----------------------------------------------------------------------------------------------------|----------------------------------------------------------------------------------------------------|---------------|-------|
| Activity<br>Court<br>Court<br>Calendar<br>Q. | Your teams<br>Vour teams<br>DBsync<br>General<br>DBsync r                                                                                                    | Incoming Webbook<br>Available<br>The Second Second | Search        |       |
| Califs<br>Dires                              | nervine's drogtage.<br>environment<br>environment<br>environmen |                                                                                                    |               |       |